http://design.tutsplus.com/tutorials/how-to-create-a-vivid-ombre-text-effect-in-adobe-photoshop--cms-22648?utm\_source=Tuts+&utm\_medium=website&utm\_campaign=relatedtutorials&utm\_content=sideba r&WT.mc\_id=Tuts+\_website\_relatedtutorials\_sidebar

# <u>Levendig – kleurrijk tekst effect</u>

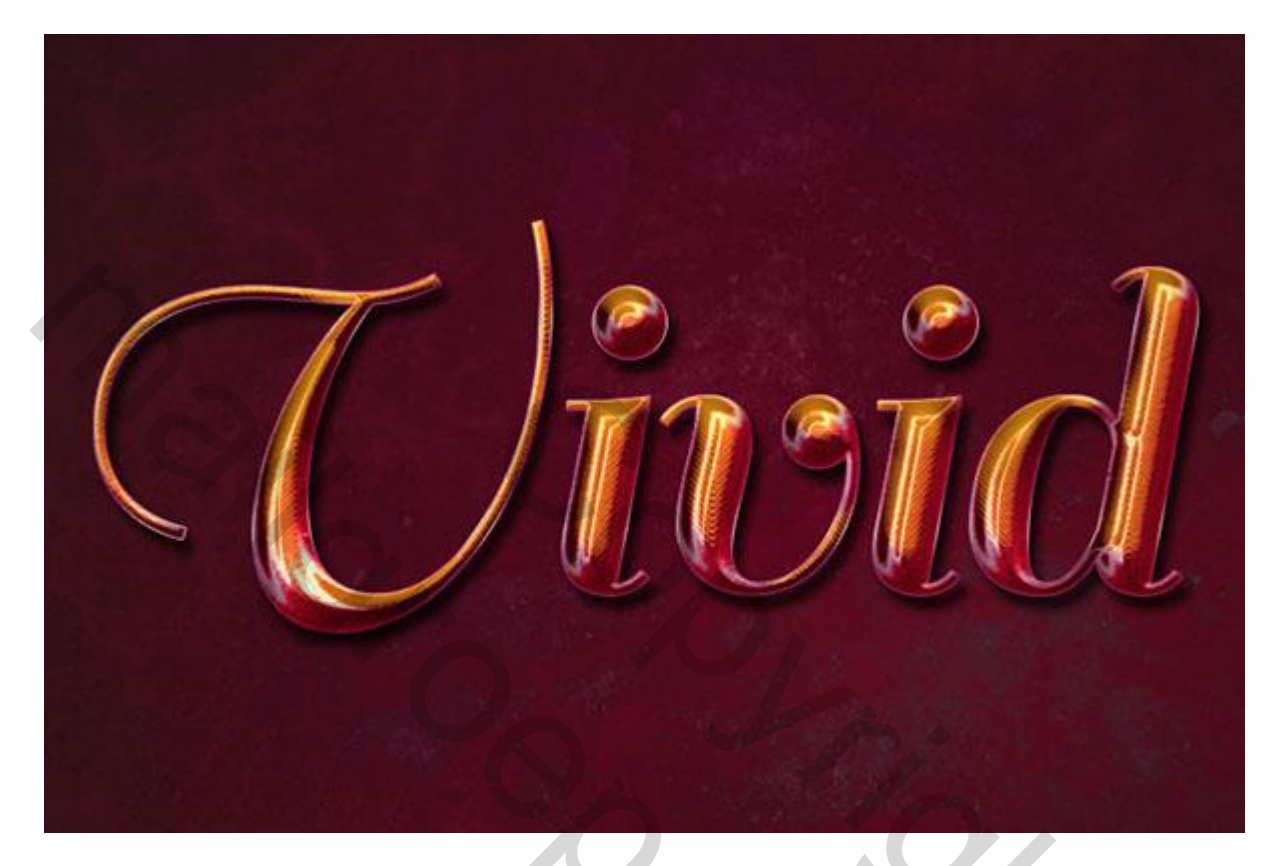

Nodig : lettertype Sail Rugular; structuur; noise patroon; fiber patroon

## 1. De Achtergrond

### <u>Stap 1</u>

Open een nieuw document : 1100 x 700px; Voorgrondkleur = # 760928: Achtergrondkleur = # 3D1722, Radiaal verloop van Voorgrondkleur naar Achtergrondkleur vanuit het midden naar een hoekpunt.

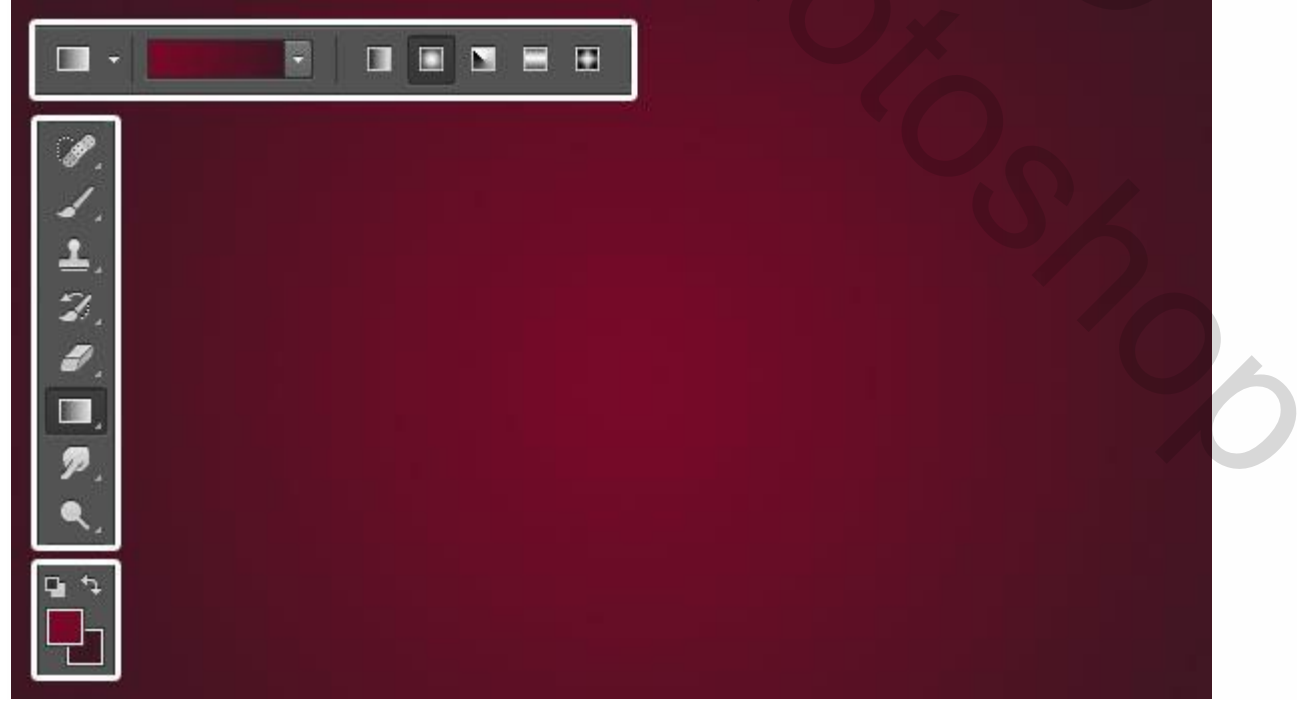

Levendig - kleurrijk - blz. 1

### Stap 2

Voeg de structuur toe; noem de laag ook "structuur"; roteer 90° rechtsom; Laagmodus = Verschil; laagdekking = 30%; pas grootte aan indien nodig.

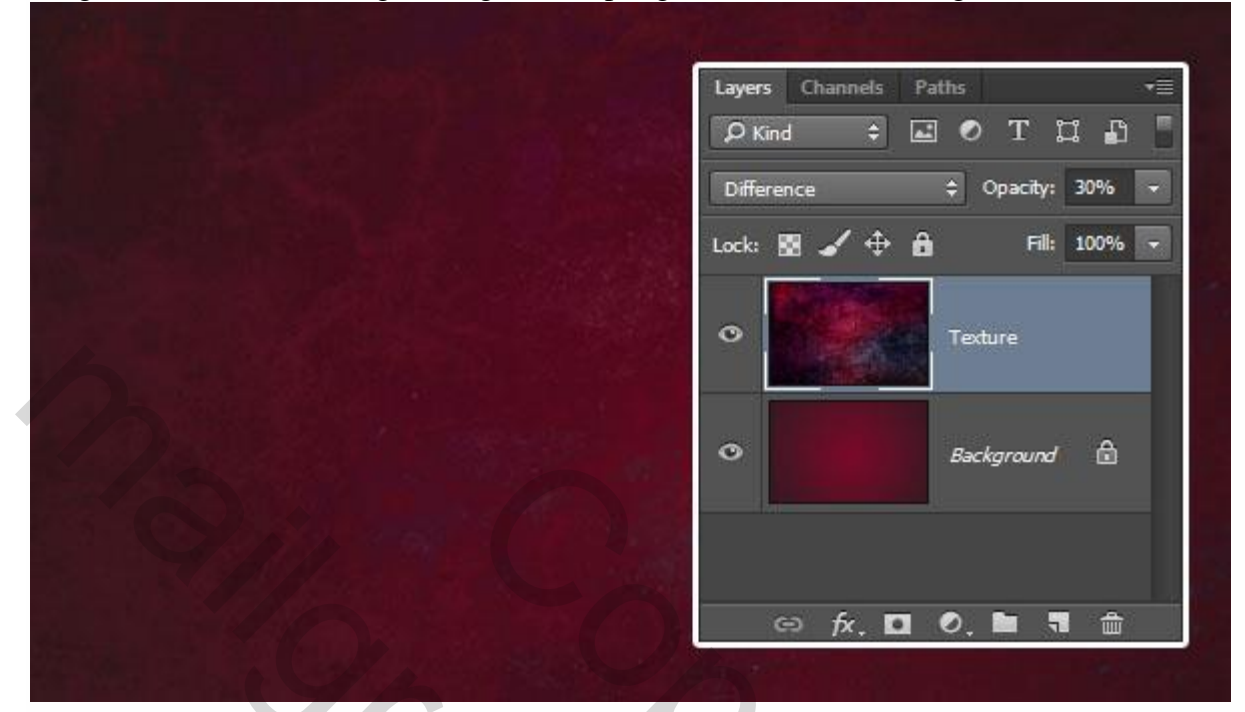

## 2. De tekst

### <u>Stap 1</u>

Tekst toevoegen; lettertype = Sail Regular, lettergrootte = 300 pt, kleur = # D70F35; Spatiëring tussen twee tekens = Optical, tekstspatiëring = -10.

|           | Character Paragraph >>   +=                                                                                                    |  |
|-----------|----------------------------------------------------------------------------------------------------|--|
|           | Sail Regular 🔹 Regular 😽                                                                                                    |  |
| $\square$ | $\overrightarrow{T}  300 \text{ pt}  \overrightarrow{\tau}  \overleftarrow{A}  (Auto)  \overrightarrow{\tau}$ $\bigvee A  Optical  \overrightarrow{\tau}  \bigvee A  -10  \overrightarrow{\tau}$                                                                                                    |  |
|           | Image: Transform         Image: Transform         Image: Transform <th image:="" td="" transform<=""></th> |  |
|           | <b>T T T T T T T T T T</b>                                                                                                    |  |
|           | II OF St A aa II 1 <sup>aa</sup> 72<br>English: USA ‡ <sup>a</sup> a Sharp ‡                                                                                                    |  |

## <u>Stap 2</u> Dupliceer de tekst laag; zet voor die kopie laag de laagvulling op 0%.

| Layers Channels Paths →=<br>♀Kind ♀ ■ ♥ T □ ■ |
|-----------------------------------------------|
| <br>Normal                                    |
|                                               |
| ● T Vivid                                     |
| Texture                                       |
|                                               |

## 3. Laagstijlen voor de originele tekst laag

# <u>Stap 1</u>

Schuine kant en Reliëf : Techniek = Gegraveerd hard; modus voor de Hooglichten = Lineair Licht ; kleur voor de Schaduwen = # 462020

| Styles                    | Bevel & Emboss<br>Structure    | ОК        |
|---------------------------|--------------------------------|-----------|
| Blending Options: Default | Style: Inner Bevel +           | Cancel    |
| V Bevel & Emboss          | Technique: Chisel Hard *       | New Chile |
| Contour                   | Death: 7 100 96                | New Style |
| Texture                   |                                | Preview   |
| Stroke                    | Direction: () Op O Down        |           |
| ✓ Inner Shadow            | Size:                          |           |
| Inner Glow                | Soften:                        |           |
| Sabin                     | Shading                        |           |
| Color Overlay             | Angle: 120 °                   |           |
| Gradient Overlay          | Use Global Light               |           |
| Pattern Overlay           | Altitude: 30 •                 |           |
| Outer Glow                |                                |           |
| ✓ Drop Shadow             | Gloss Contour: 🔨 Mati-aliased  |           |
|                           | Highlight Mode: Linear Light 0 |           |
|                           | Opacity: 75 %                  |           |
|                           | Shaday Mada: Multaby           |           |
|                           |                                |           |
|                           | Opacity: 75 %                  |           |
|                           | Make Default Reset to Default  | 10        |

### <u>Stap 2</u> Contour onder Schuine kant en Reliëf:

| ayer Style                |                     |           |
|---------------------------|---------------------|-----------|
| Styles                    | Contour<br>Elements | ОК        |
| Blending Options: Default |                     | Cancel    |
| Bevel & Emboss            | Contour:            | New Chile |
| Contour                   | Range: 50 %         | New Style |
| Texture                   |                     | Preview   |
| Stroke                    |                     |           |
| Inner Shadow              |                     | F         |
| Inner Glow                |                     |           |
| Sabn                      |                     |           |
| Color Overlay             |                     |           |
| Gradient Overlay          |                     |           |
| Pattern Overlay           |                     |           |
| Outer Glow                |                     |           |
| ✓ Drop Shadow             |                     |           |
|                           |                     |           |

# <u>Stap 3</u>

Structuur onder Schuine kant en Reliëf : Patroon = Broken noise (bestand openen  $\rightarrow$  Patroon definiëren)

| Styles                    | Texture<br>Elements          | ОК        |
|---------------------------|------------------------------|-----------|
| Blending Options: Default |                              | Cancel    |
| Bevel & Emboss            | Pattern: 👻 👻 Snap to Origin. |           |
| Contour                   |                              | New Style |
| Texture                   | Scale: 100 %                 | Preview   |
| Stroke                    | Depth: +50 %                 |           |
| Inner Shadow              | Invert V Link with Layer     | F         |
| Inner Glow                |                              |           |
| Satin                     |                              |           |
| Color Overlay             |                              |           |
| Gradient Overlay          |                              |           |
| Pattern Overlay           |                              |           |
| Outer Glow                |                              |           |
| Drop Shadow               |                              |           |
|                           |                              |           |
|                           |                              |           |
|                           |                              |           |
|                           |                              |           |
|                           |                              |           |
|                           |                              |           |

### <u>Stap 4</u> Lijn : 1 px; buiten; Gereflecteerd Verloop

| ityles                   | Stroke<br>Structure                  | OK        |
|--------------------------|--------------------------------------|-----------|
| lending Options: Default | Size:                                | Cancel    |
| Bevel & Emboss           | Position: Outside +                  |           |
| Contour                  | Bland Moder   Narmal                 | New Style |
| Texture                  |                                      | Preview   |
| 🗸 Stroke                 | Opacity: 00 %                        | -         |
| Inner Shadow             | Fill Type: Gradient 0                | F         |
| Inner Glow               |                                      |           |
| Sabin                    | Gradience Reverse                    |           |
| Color Overlay            | Style: Kenected + V Augh with Cayer  |           |
| Gradient Overlay         | Angle: 4 90 ° Reset Alignment Dither |           |
| Pattern Overlay          | Scale: 100 %                         |           |
| Outer Glow               |                                      |           |
| Drop Shadow              | Make Default Reset to Default        |           |
| C                        |                                      |           |

### Stap 5

Instellen van het Verloop: Zie locatie en kleur : Op 0% : kleur = # 7B094E ; op 16% : kleur = # 95266B ; op 32% : kleur = # A52E82 ; op 50% : kleur = # E1C2D1 ; op 64% : kleur = # A52E82 ; op 84% : kleur = # 95266B ; op 100% : kleur = # 7B094E

| Gradient Editor Presets                                                                              |               | OK<br>Cancel<br>Load<br>Save |  |
|----------------------------------------------------------------------------------------------------|---------------|------------------------------|--|
| Name: Custom<br>Gradient Type: Solid *<br>Smoothness: 100 • %<br>Stops<br>Opacity: • %<br>Color: • • | Location: 0 % | New                          |  |

Levendig – kleurrijk – blz. 5

### <u>Stap 6</u> Schaduw binnen : kleur = # C47B8E

| ityles                   | Inner Shadow<br>Structure         | OK         |
|--------------------------|-----------------------------------|------------|
| lending Options: Default | Blend Mode: Multiply \$           | Cancel     |
| Bevel & Emboss           |                                   |            |
| Contour                  |                                   | New Style. |
| Texture                  | Angle: 🜔 120 ° 🗹 Use Global Light | Preview    |
| Z Stroke                 | Distance: 0 px                    |            |
| Inner Shadow             | Chakes 0 %                        | F          |
| Inner Glow               |                                   |            |
| Sabn                     | Size: D px                        |            |
| Color Overlay            | Quality                           |            |
| Gradient Overlay         | Contour:                          |            |
| Pattern Overlay          |                                   |            |
| Outer Glow               | Noise: 0 %                        |            |
| Drop Shadow              | Make Default Reset to Default     |            |
| C                        |                                   |            |

# <u>Stap 7</u> Gloed binnen : modus = Intens licht ; kleur = # C3858C

| Styles                    | Inner Glow<br>Structure       | ОК        |
|---------------------------|-------------------------------|-----------|
| Blending Options: Default | Blend Mode: Vivid Light +     | Cancel    |
| Bevel & Emboss            | Opacity: 40 %                 |           |
| Contour                   | Notes 200 at                  | New Style |
| Texture                   | 100 To                        | Preview   |
| Stroke                    |                               |           |
| ✓ Inner Shadow            | Elements                      |           |
| Inner Glow                | Technique: Softer \$          |           |
| Satin                     | Source: O Center ( Edge       |           |
| Color Overlay             | Choke:                        |           |
| Gradient Overlay          |                               |           |
| Pattern Overlay           | Size: D px                    |           |
| Outer Glow                | Quality                       |           |
| Drop Shadow               | Contour: Anti-aliased         |           |
|                           | Range: 50 %                   |           |
|                           | Jitter: 🖉 🚺 %                 |           |
|                           | Make Default Reset to Default |           |
|                           |                               |           |

### <u>Stap 8</u> Slagschaduw : modus = Vermenigvuldigen:

| Styles                    | Drop Shadow                  | OK              |
|---------------------------|------------------------------|-----------------|
| Blending Options: Default | Blend Moder Multiply         | Cancel          |
| Bevel & Emboss            |                              | Cancer          |
| Contour                   | opacity:                     | New Style.      |
| Texture                   | Angle: 🜔 120 ° 🗹 Use Global  | Light 🗹 Preview |
| 🗹 Stroke                  | Distance: 9 nx               |                 |
| Inner Shadow              |                              | F               |
| Inner Glow                | Spread:                      |                 |
| Satin                     | Size: Size: 8 px             |                 |
| Color Overlay             | Quality                      |                 |
| Gradient Overlay          | Contour:                     |                 |
| Pattern Overlay           |                              |                 |
| Outer Glow                | Noise: 0 %                   |                 |
| C Drop Shadow             | Layer Knocks Out Drop Shadow |                 |
|                           | Make Default Reset to Defa   | ult             |
|                           |                              |                 |
|                           |                              |                 |
|                           |                              |                 |
|                           |                              |                 |

### <u>Stap 9</u>

### Zie resultaat voor die eerste tekst laag.

|     |     | Tr |
|-----|-----|----|
| TTT | 9TM |    |
|     |     |    |

### 4. Laagstijlen voor de kopie tekst laag

Stap 1

Schuine kant en Reliëf = modus voor de Hooglichten = Lineair Licht, kleur = # E8DB87; kleur voor de Schaduwen = # 721A31

| Styles                                 | Bevel & Emboss<br>Structure          | ОК         |
|----------------------------------------|--------------------------------------|------------|
| Blending Options: Custom               | Style: Inner Bevel 🗘                 | Cancel     |
| Bevel & Emboss     Contour     Texture | Technique: Smooth \$<br>Depth: 100 % | New Style. |
| Stroke                                 | Direction:  Up Down Size:  30 px     |            |
| Inner Glow                             | Shading                              |            |
| Color Overlay<br>Gradient Overlay      | Angles 95 °<br>Use Global Light      |            |
| Pattern Overlay     Outer Glow         | Altitude: 50 °                       |            |
| Drop Shadow                            | Gloss Contour:                       |            |
| $\mathbf{O}$                           | Highlight Mode: Linear Light 🗘       |            |
|                                        | Shadow Mode: Multiply                |            |
|                                        | Opacity: 30 %                        |            |

<u>Stap 2</u> Contour : onder Schuine kant en Reliëf.

| 220223                  | Elements    | UK        |
|-------------------------|-------------|-----------|
| lending Options: Custom |             | Cancel    |
| Z Bevel & Emboss        |             | New Shile |
| Contour                 | Range: 50 % | New Style |
| Texture                 |             | ✓ Preview |
| Stroke                  |             |           |
| Inner Shadow            |             |           |
| Inner Glow              |             |           |
| Satin                   |             |           |
| Color Overlay           |             |           |
| Gradient Overlay        |             |           |
| Pattern Overlay         |             |           |
| Outer Glow              |             |           |
| Drop Shadow             |             |           |
|                         |             |           |
|                         |             |           |
|                         |             |           |
|                         |             |           |
|                         |             |           |

### <u>Stap 3</u> Structuur : patroon = Green Fibers (bestand openen $\rightarrow$ Patroon definiëren)

| ityles                   | Texture<br>Elements         | ОК         |
|--------------------------|-----------------------------|------------|
| Blending Options: Custom |                             | Cancel     |
| Bevel & Emboss           | Pattern: 👻 👻 Snap to Origin | New Style  |
| Contour                  |                             | inen schen |
| Texture                  | Scale: 100 %                | Preview    |
| Stroke                   | Depth: +100 %               |            |
| Inner Shadow             | Invert V Link with Layer    |            |
| Inner Glow               |                             |            |
| Satin                    |                             |            |
| Color Overlay            |                             |            |
| Gradient Overlay         |                             |            |
| Pattern Overlay          |                             |            |
| Outer Glow               |                             |            |
| Drop Shadow              |                             |            |
|                          |                             |            |
|                          |                             |            |
|                          |                             |            |
|                          |                             |            |
|                          |                             |            |
|                          |                             |            |

# Stap 4

| Styles                   | Inner Shadow                        | ОК        |
|--------------------------|-------------------------------------|-----------|
| Blending Options: Custom | Blend Moder Multiply                | Cancel    |
| Bevel & Emboss           |                                     | Conter    |
| Contour                  |                                     | New Style |
| Texture                  | Angle: 💊 🔰 120 ° 🗹 Use Global Light | Preview   |
| Stroke                   | Distance: 21 px                     |           |
| 🖌 Inner Shadow           |                                     |           |
| Inner Glow               |                                     |           |
| Sabn                     | Size: 21 px                         |           |
| Color Overlay            | Quality                             |           |
| Gradient Overlay         | Contour: Anti-aliased               |           |
| Pattern Overlay          |                                     |           |
| Outer Glow               | Noise: 0%                           |           |
| Drop Shadow              | Make Default Reset to Default       |           |
|                          |                                     |           |
|                          |                                     |           |
|                          |                                     |           |
|                          |                                     |           |
|                          |                                     |           |

# <u>Stap 5</u> Ziehier het bekomen resultaat.

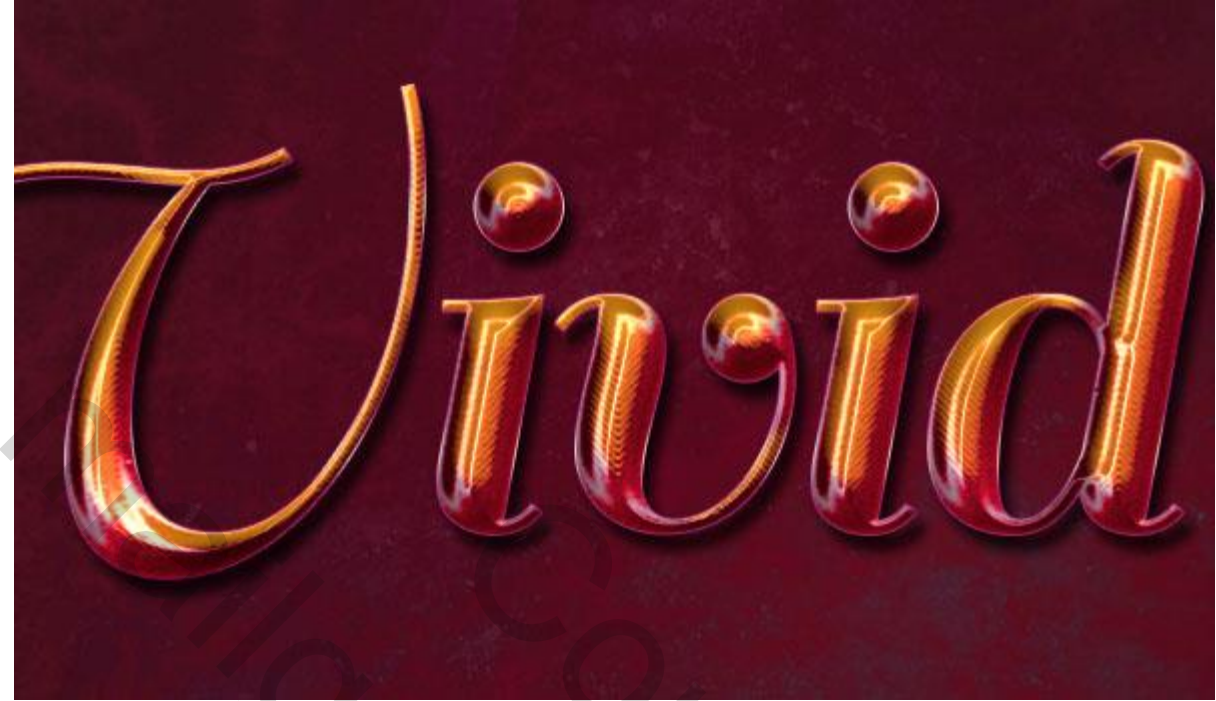

# 5. Subtiel Vignet

<u>Stap 1</u> Aanpassingslaag 'Verloop' toevoegen.

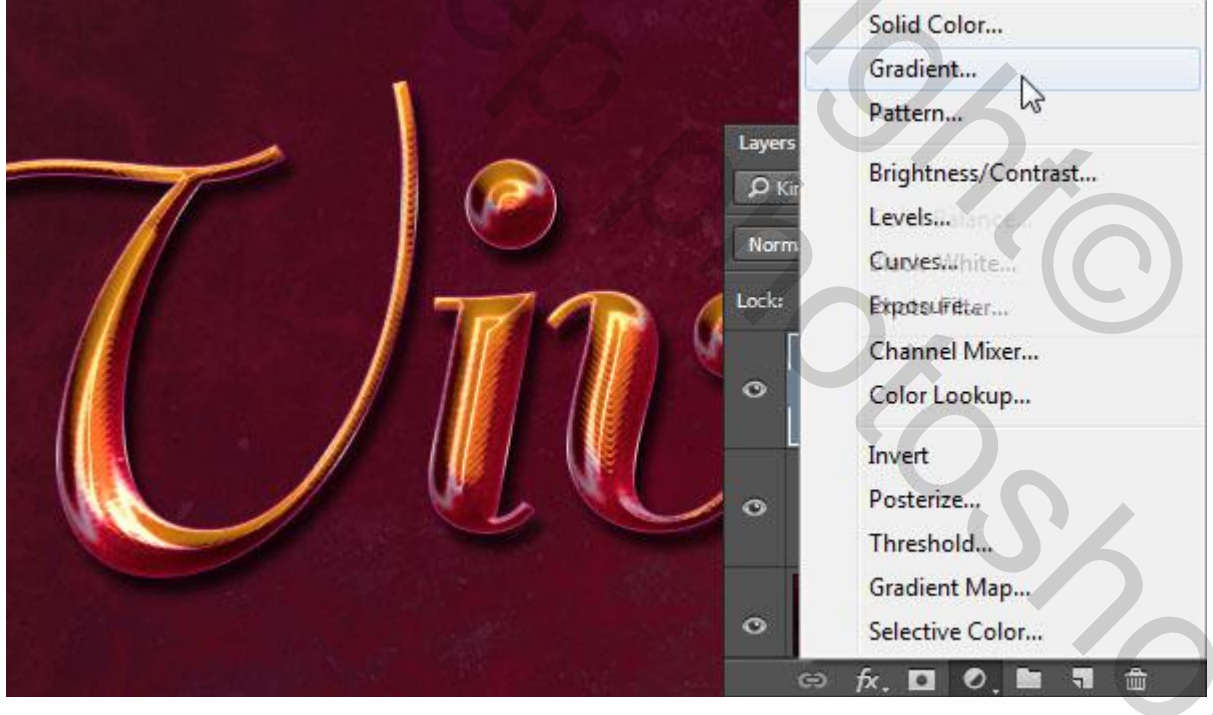

### <u>Stap 2</u> Stijl = Radiaal; schaal = 550.

| Gradient Fill                  |              |   |
|--------------------------------|--------------|---|
| Gradient: ▼<br>Style: Radial + | OK<br>Cancel |   |
| Angle: 90 °                    |              |   |
| Scale: 550 - %                 | ÷            |   |
| Align with layer               |              |   |
| Reset Alighment                |              | ē |

### <u>Stap 3</u> Verloop van Transparant naar kleur = # 432D23 links en kleur = # 6E625C rechts.

| Presets                | 5         | φ. | OK     |  |
|------------------------|-----------|----|--------|--|
|                        |           | TE | Cancel |  |
|                        |           |    | Load   |  |
|                        | 1100      |    | Save   |  |
|                        |           |    |        |  |
| Name: Cutam            |           |    | Now    |  |
|                        |           |    | INEW   |  |
| Gradient Type: Solid 🗧 |           |    |        |  |
| Smoothness: 100 - %    |           |    | O      |  |
| <b>Q</b>               |           |    |        |  |
|                        | •         |    |        |  |
| Stops                  |           |    |        |  |
| Opacity: * %           | Location: | %  | Delete |  |
| SPECIAL CONTRACTOR     |           |    |        |  |
|                        |           | 0/ | Doloto |  |

Levendig – kleurrijk – blz. 11

<u>Stap 4</u> Voor die Aanpassingslaag: modus = Vermenigvuldigen; zo wordt een subtiel vignet toegevoegd.

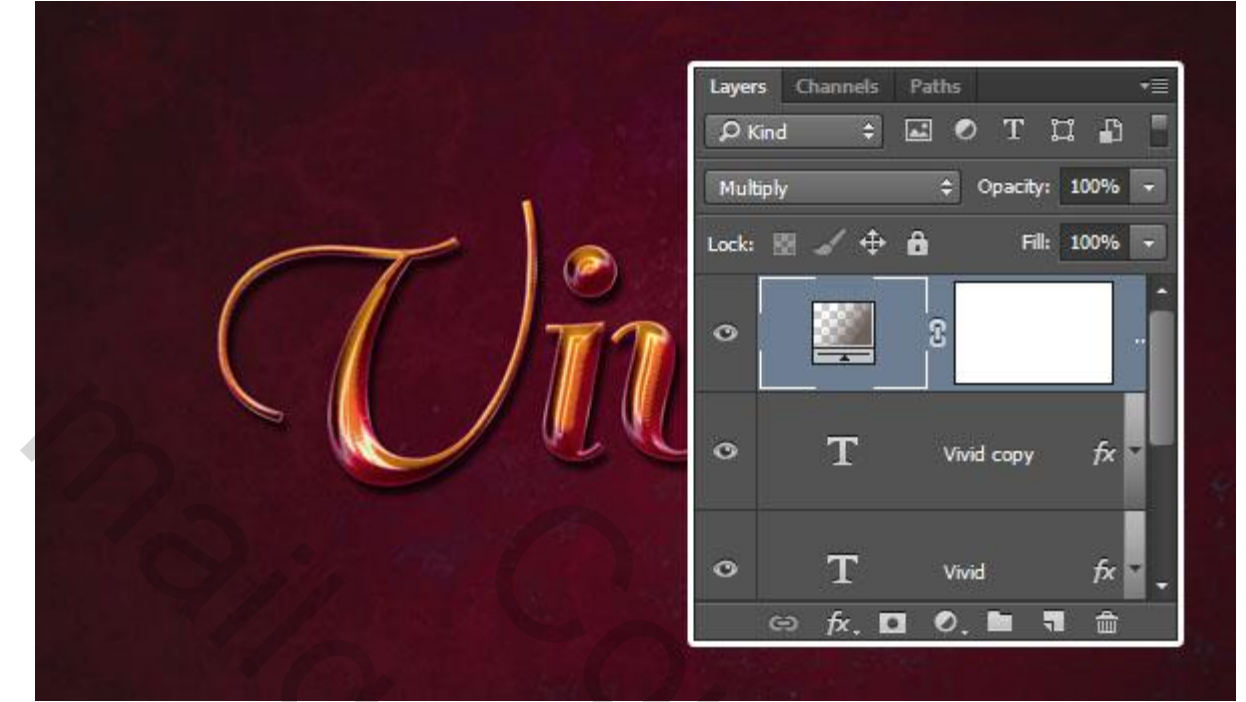